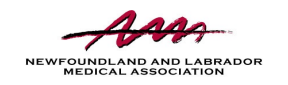

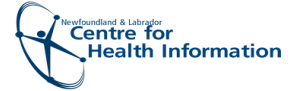

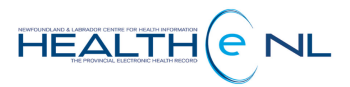

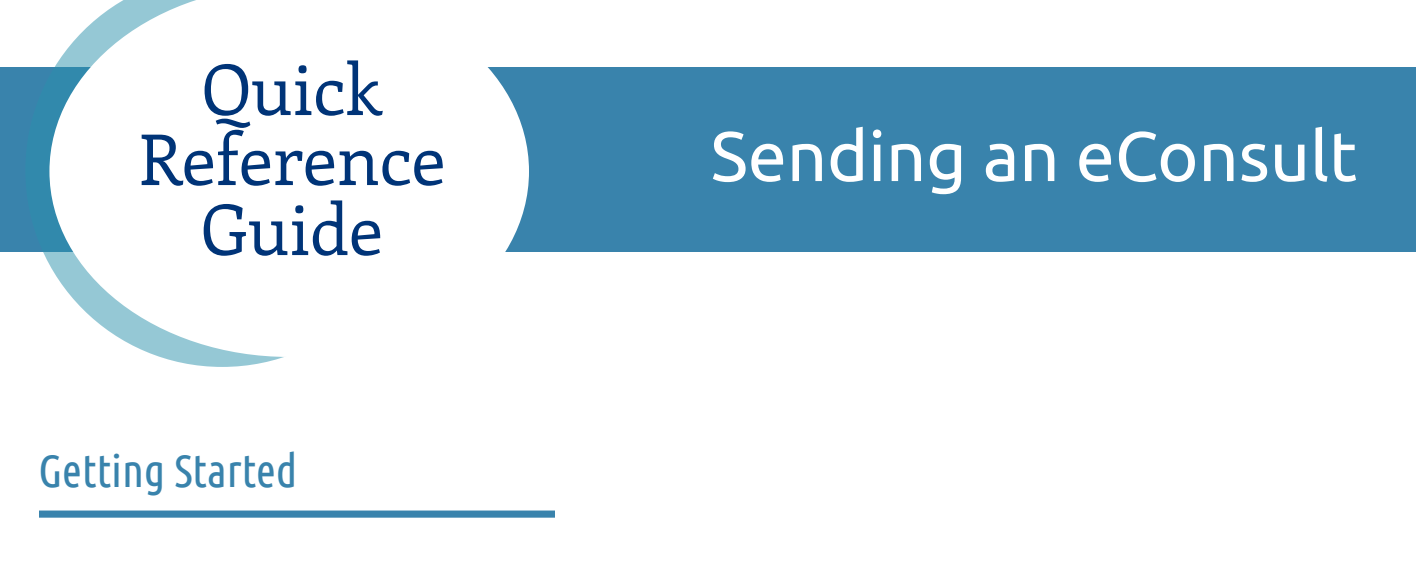

**1**. From the patient's profile in HEALTHe NL, first click the **Referrals** tab from the top of the profile:

| 😰 Patient Summary | 🛬 Timeline | 📳 Encounters | Medication Profile | Referrals | 🤌 Immunizations |
|-------------------|------------|--------------|--------------------|-----------|-----------------|
|                   |            |              |                    |           |                 |

2. Click 'Create eConsult' option from left side menu:

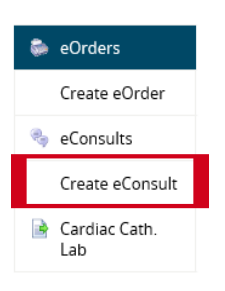

**3**. Select a 'General Specialty' from the drop down. Then below, select the specialty that you wish to consult with:

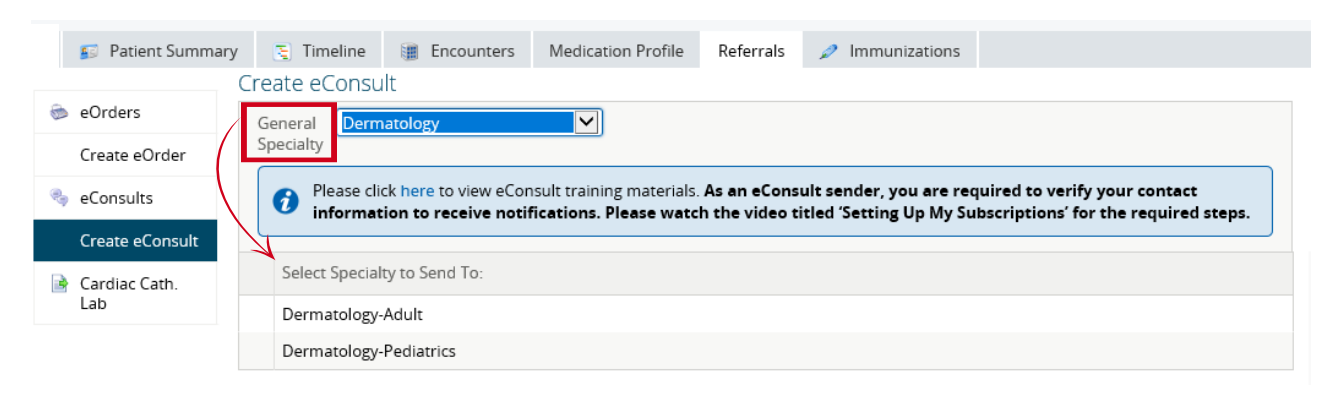

## Creating an eConsult

1. In the text box titled 'Request', enter information regarding the reason for the consult:

|                      | Dermatology             | /-Adult            |                               |                                        |                                             |                                     |
|----------------------|-------------------------|--------------------|-------------------------------|----------------------------------------|---------------------------------------------|-------------------------------------|
| eOrders              | - Compute               |                    |                               |                                        |                                             |                                     |
| lreate eOrder        | econsuit                |                    |                               |                                        |                                             |                                     |
| eConsults            | Request *               | This patient has a | 4mm long lesion on his rig    | ght upper arm. Irregular shaped a      | and somewhat blackened. He report           | rts this started as a round shaped, |
| Create eConsult      |                         | Tubed brown spo    | about 5 months ago. Tha       | ve attached picture for your revie     | wand a clinic note that you may n           |                                     |
| Cardiac Cath.<br>Lab | Attachment(s)           | Reason for consult | ation, treatments already pre | escribed, additional patient informa   | ation (i.e., allergies, nutrition, social h | nistory)                            |
| , and a manager      | External<br>Attachments | ✓ Squamous.pic.PNC | 5 (497.62 kB)                 | < 15 MINUTES AGO 🛍                     |                                             |                                     |
|                      |                         |                    |                               | Choose a                               | file                                        | You may                             |
|                      |                         |                    | wax jile size: Sowib. wax     | total jile size per rejerrai: 200Mb. I | Files cannot be zero bytes.                 | also add                            |
|                      |                         | Reports            | Consultation Rep              | ort Clinical Document 2010-Se          | ep-07                                       | Exterior                            |
|                      |                         |                    | COFFEY, Dr. Jos               | seph                                   | Open                                        | attachments                         |
|                      |                         |                    | Link a document               |                                        |                                             | documente c                         |

**2**. Before saving or submitting your eConsult, verify that your contact information is correct. If it is not, you can enter different information by clicking the applicable option below:

| Sending Provider                                                                            | From on file * | Name: Ms. Joanne SENDER (*)<br>Address: 34 Caring Way, St. John's, NL, A1E 4B4<br>Phone Number: (709) 555-5555<br>Fax Number:<br>EMR Site Id:<br>Copies To: |  |  |  |  |
|---------------------------------------------------------------------------------------------|----------------|----------------------------------------------------------------------------------------------------|--|--|--|--|
| 🗌 Enter a different address 🔛 Enter a different phone number 🗌 Enter a different fax number |                |                                                                                                    |  |  |  |  |
| Su                                                                                          | bmit Save a    | as Draft Delete Draft Cancel                                                                                                    |  |  |  |  |

You may keep your eConsult to finalize later by clicking the 'Save as Draft' button. If your eConsult is ready to send, click the 'Submit' button.

## What Happens Next?

- Once your eConsult has been submitted, it will get assigned to the next available Consultant within the Specialty you have selected.
- Once an action is taken on your eConsult, you will receive a HEALTHe NL notification (or an EMR task if you submitted through Med Access) to indicate that your eConsult is ready for you to action.
- Once you close your eConsult, the completed eConsult can be viewed in the HEALTHe NL Patient Summary section by others with applicable access.

For the purpose of this document and within the eConsult system, Patient refers to Patient, Client and/or Resident.